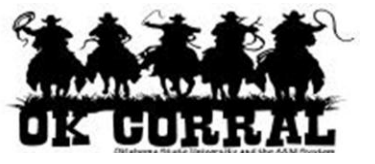

## In This Guide

 $\checkmark$  Assigning requisitions for approval  $\checkmark$  Returning requisitions to requesters

This guide demonstrates how to return a requisition to the requester along with comments explaining the reason for the return.

Occasionally, an approver may want to return a requisition to the requester for updates. This procedure allows approvers to **return** instead of *rejecting* a requisition. Requisitions can be returned at any point in the requisition approval process.

When a requisition is returned it becomes a draft cart and is no longer visible as a requisition (via history or document search).

## **Workflow Notes**

The returned requisition can be updated by the requester and resubmitted into workflow. All previous approval information and comments will be available via history. The returned requisition will restart workflow from the beginning regardless of the step from which it was returned.

## Procedure

- 1. From the OK Corral homepage, access your pending requisition by navigating to the **Action Items** section and clicking + **View Approvals/Assigned Carts** ⇒ **Requisitions**.
- 2. Click the **Assign** link, located in the **Action** column, to assign the requisition to yourself for review.
- 3. In the **My PR Approvals** section click on the requisition number to open the requisition.

| OK GURIR                                                                                                    |                                              | Training A<br>Approv<br>Requis | als -<br>itions                      | profile                           | logout<br>Search<br>for                                                     | Catalog I                  | ⊇ेत्र Select Draft<br>No. (SKU) 💽                                             | Cart or Add I                               | item to C                       | Go             |
|----------------------------------------------------------------------------------------------------|----------------------------------------------|--------------------------------|--------------------------------------|-----------------------------------|-----------------------------------------------------------------------------|----------------------------|-------------------------------------------------------------------------------|---------------------------------------------|---------------------------------|----------------|
|                                                                                                    |                                              |                                |                                      | irts                              | approvals                                                                   |                            | documen<br>search                                                             | t   more :                                  | >> 💌                            | AAA            |
| requisition purcha                                                                                                    | ase order                                    | requisition                    | outbox                               | purcha                            | se order outbox                                                             |                            |                                                                               |                                             |                                 | ?              |
| Assign substitute to al                                                                                                    | ll folders                                   | End substit                    | ution for a                          | all folders                       |                                                                             |                            |                                                                               |                                             |                                 |                |
| + Click to filter rec                                                                                                    | quisitions                                   |                                |                                      |                                   | ?                                                                           |                            |                                                                               |                                             |                                 |                |
| Hide requisition details                                                                                                    |                                              |                                |                                      |                                   |                                                                             |                            |                                                                               |                                             |                                 |                |
|                                                                                                    |                                              |                                |                                      |                                   |                                                                             |                            |                                                                               |                                             |                                 |                |
| Assign substitute to th                                                                                                    | nis folder                                   |                                |                                      |                                   | Apply Actior                                                                | n to Selec                 | cted PR(s) Appro                                                              | ve/Complete                                 |                                 | Go             |
| Assign substitute to th                                                                                                    | nis folder<br>S                              |                                |                                      |                                   | Apply Action                                                                | n to Seleo                 | ted PR(s) Appro                                                               | ve/Complete                                 | •                               | Go<br>?        |
| Assign substitute to th<br>My PR Approvals<br>Results per page 10                                                            | nis folder<br>S                              |                                | R                                    | equisitio                         | Apply Action                                                                | n to Selec                 | cted PR(s) Appro                                                              | ve/Complete                                 | ▼ .                             | Go<br>?<br>1 🕨 |
| Assign substitute to th<br>My PR Approval: Results per page 10 Requisit                                                      | nis folder<br>S<br>T                         | Ţ                              | R<br>State ≏                         | equisitio<br>Priority^            | Apply Action<br>ns Found: 1<br>PR Date/Ti                                   | n to Selec                 | ted PR(s) Appro                                                               | ve/Complete<br>Pa<br>Amount                 | age 1 of 1                      | Go<br>?<br>1 🕨 |
| Assign substitute to th My PR Approval: Results per page 10 Requisit 683589                                                  | nis folder<br>5<br>•<br>ion No.              | Ţ                              | R<br>State ≏<br>Active               | equisitio<br>Priority ^<br>Normal | Apply Action<br>ns Found: 1<br>PR Date/Ti<br>12/10/201:<br>PM               | me ^<br>1 8:52             | cted PR(s) Appro<br>Requisitioner ^<br>Roger<br>Requestor                     | ve/Complete<br>Pa<br>Amount A<br>100.00 USD | age 1 of 1 Action Approve       | Go<br>?<br>1 D |
| Assign substitute to th<br>My PR Approval:<br>Results per page 10<br>Requisit<br>683589<br>Cart Name:                        | iis folder<br>5<br>•<br>ion No.<br>2011-12-1 | ▼<br>0 roger_req               | R<br>State ≏<br>Active               | equisitio<br>Priority ^<br>Normal | Apply Action<br>ns Found: 1<br>PR Date/Ti<br>12/10/201:<br>PM<br>Suppliers: | me ≏<br>1 8:52             | ted PR(s) Appro<br>Requisitioner ≏<br>Roger<br>Requestor<br>A. Daigger & Co.  | ve/Complete<br>Pa<br>Amount A<br>100.00 USD | age 1 of 1<br>Action<br>Approve | Go<br>?<br>1 D |
| Assign substitute to th<br>My PR Approval:<br>Results per page 10<br>Requisit<br>683589 C<br>Cart Name:<br>Cart Description: | iis folder<br>s<br>ion No.<br>2011-12-1      | ▼<br>0 roger_req               | R<br>State ≏<br>Active<br>µuestor 01 | equisitio<br>Priority ^<br>Normal | Apply Action<br>ns Found: 1<br>PR Date/Ti<br>12/10/201:<br>PM<br>Suppliers: | n to Selec<br>me<br>L 8:52 | eted PR(s) Appro<br>Requisitioner ≏<br>Roger<br>Requestor<br>A. Daigger & Co. | ve/Complete                                 | Action                          | Go<br>?<br>1 ) |

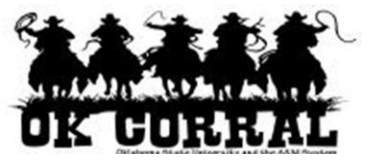

- 4. Return the requisition to the requester by selecting **Return to Requisitioner** from the **Available Actions** list.
- 5. Click the **Go** button.

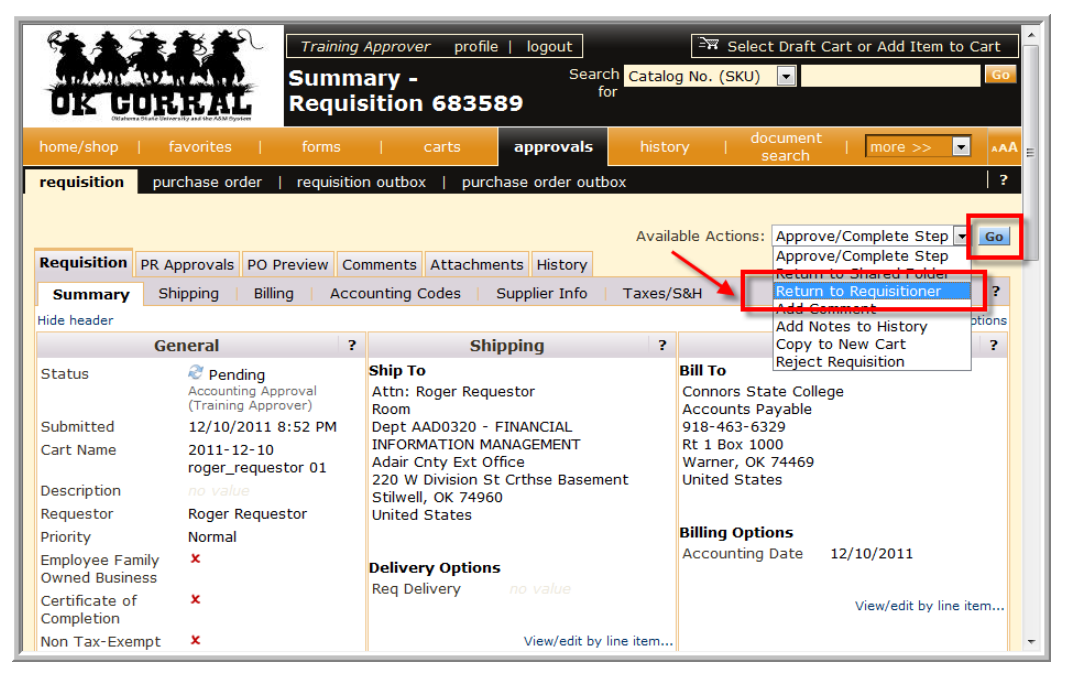

- 6. Enter a return reason in the **Return to Requisitioner** pop-up window.
- 7. Click the **Return to Requisitioner** button.

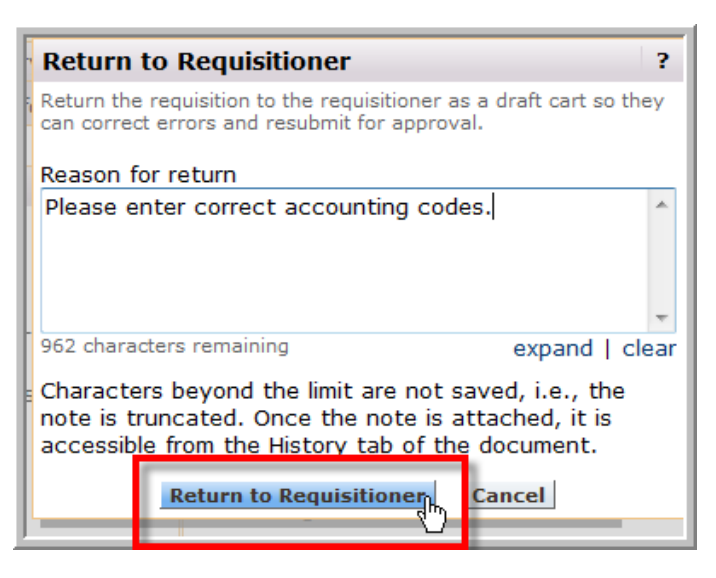

This note will be available via the **Comments** and **History** tabs and will be sent in the email notification to the requester.

The OK Corral sends an email notification of the returned requisition to the requester.

You have successfully returned a requisition to the requester.